- Dans la boîte de dialogue Carnet d'adresses personnel, choisissez le Mode d'affichage des noms: Nom, Prénom (Durand, Marc).
- 4. Cliquez OK.
- 5. Cliquez OK.

## Pour ajouter des membres à une liste de distribution personnelle :

- 1. Sur la barre d'outils Courrier, cliquez sur le bouton Carnet d'adresses.
- 2. Au besoin, dans la fenêtre Carnet d'adresse, liste Afficher les noms de, sélectionnez Carnet d'adresses personnel.
- 3. Dans la liste d'adresses, cliquez deux fois sur le nom de la liste de distribution personnelle à laquelle vous souhaitez ajouter des membres.
- 4. Dans la boîte de dialogue Propriétés de la liste, cliquez sur Ajouter/Enlever des membres.
- 5. Dans la boîte de dialogue Modification des membres, sélectionnez les noms que vous voulez ajouter au groupe.
- 6. Cliquez sur Membres.
- 7. Cliquez sur OK.
- 8. Dans la boîte de dialogue Propriétés de la liste, cliquez sur OK.

## Pour enlever des membres à une liste de distribution personnelle :

- 1. Sur la barre d'outils Courrier, cliquez sur le bouton Carnet d'adresses.
- 2. Au besoin, dans la fenêtre Carnet d'adresse, liste *Afficher les noms de*, sélectionnez Carnet d'adresses personnel.
- 3. Dans la liste d'adresses, cliquez deux fois sur le nom de la liste de distribution personnelle à laquelle vous souhaitez enlever des membres.
- 4. Dans la boîte de dialogue Propriétés de la liste, cliquez sur Ajouter/Enlever des membres.
- 5. Dans la boîte de dialogue Modification des membres, sélectionnez les noms que vous voulez enlever du groupe.
- 6. Enfoncez SUPPR.
- 7. Cliquez sur OK.
- 8. Dans la boîte de dialogue Propriétés de la liste, cliquez sur OK.